Quick Reference Guide

L<sup>+</sup>Credentia **CNA365®** 

## How to Renew Your Nurse Aide Registration

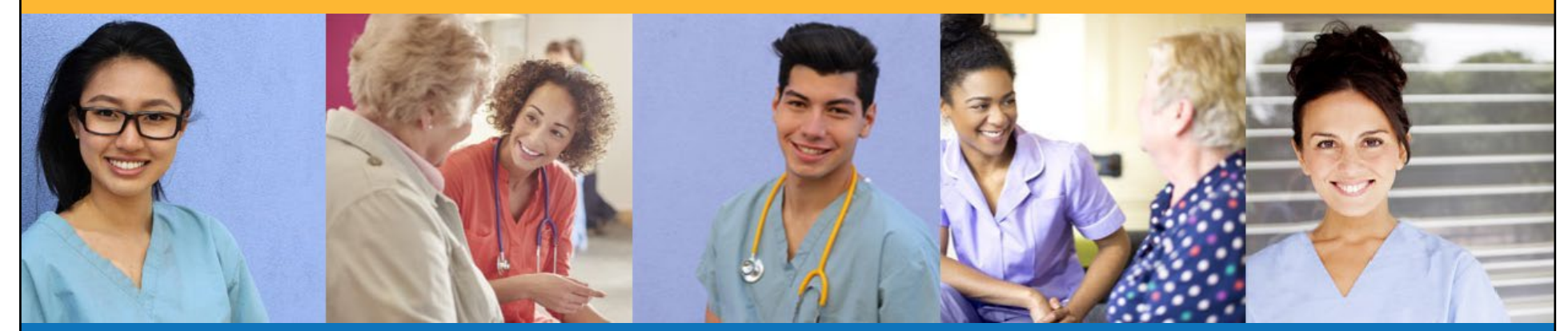

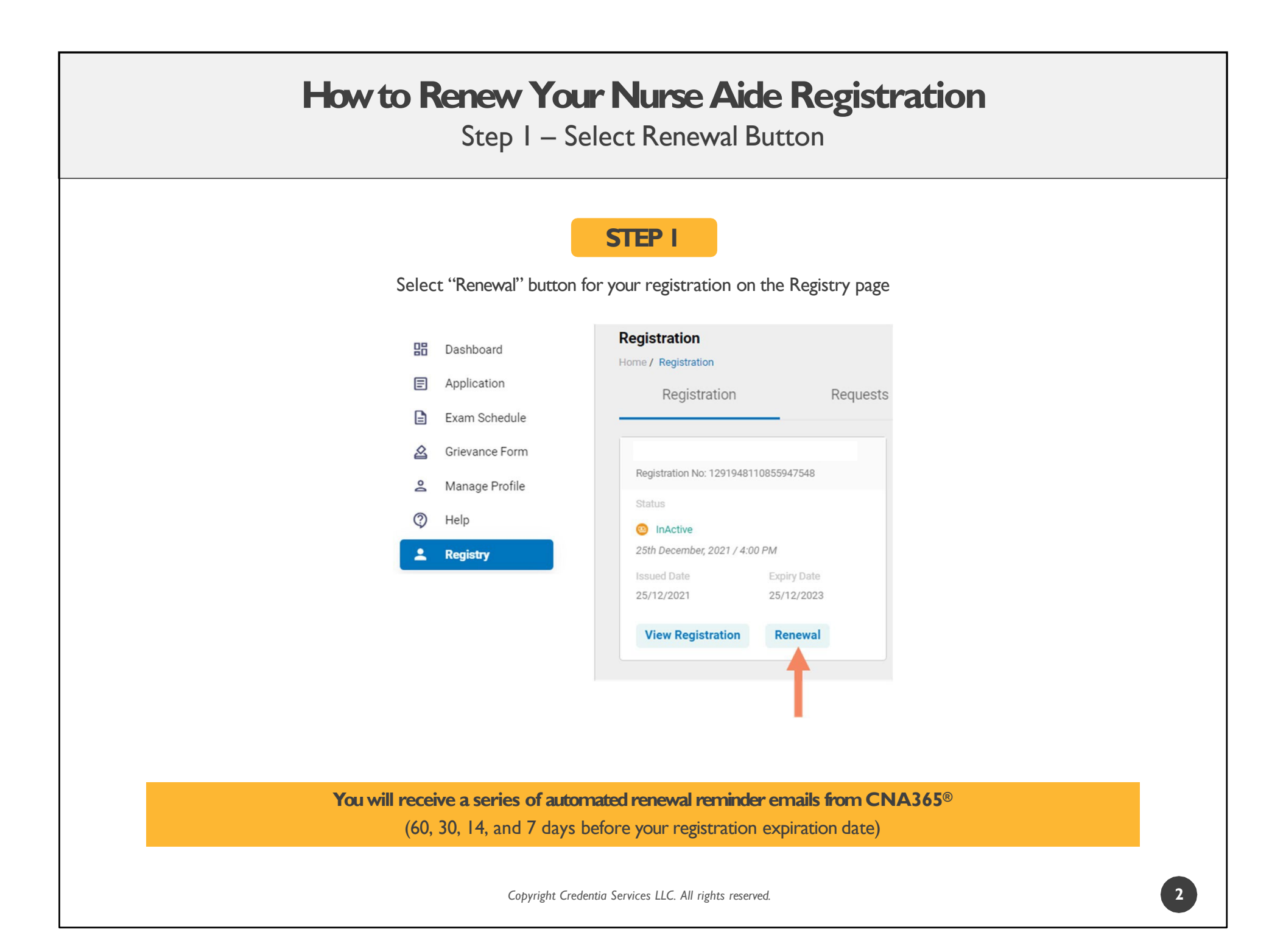

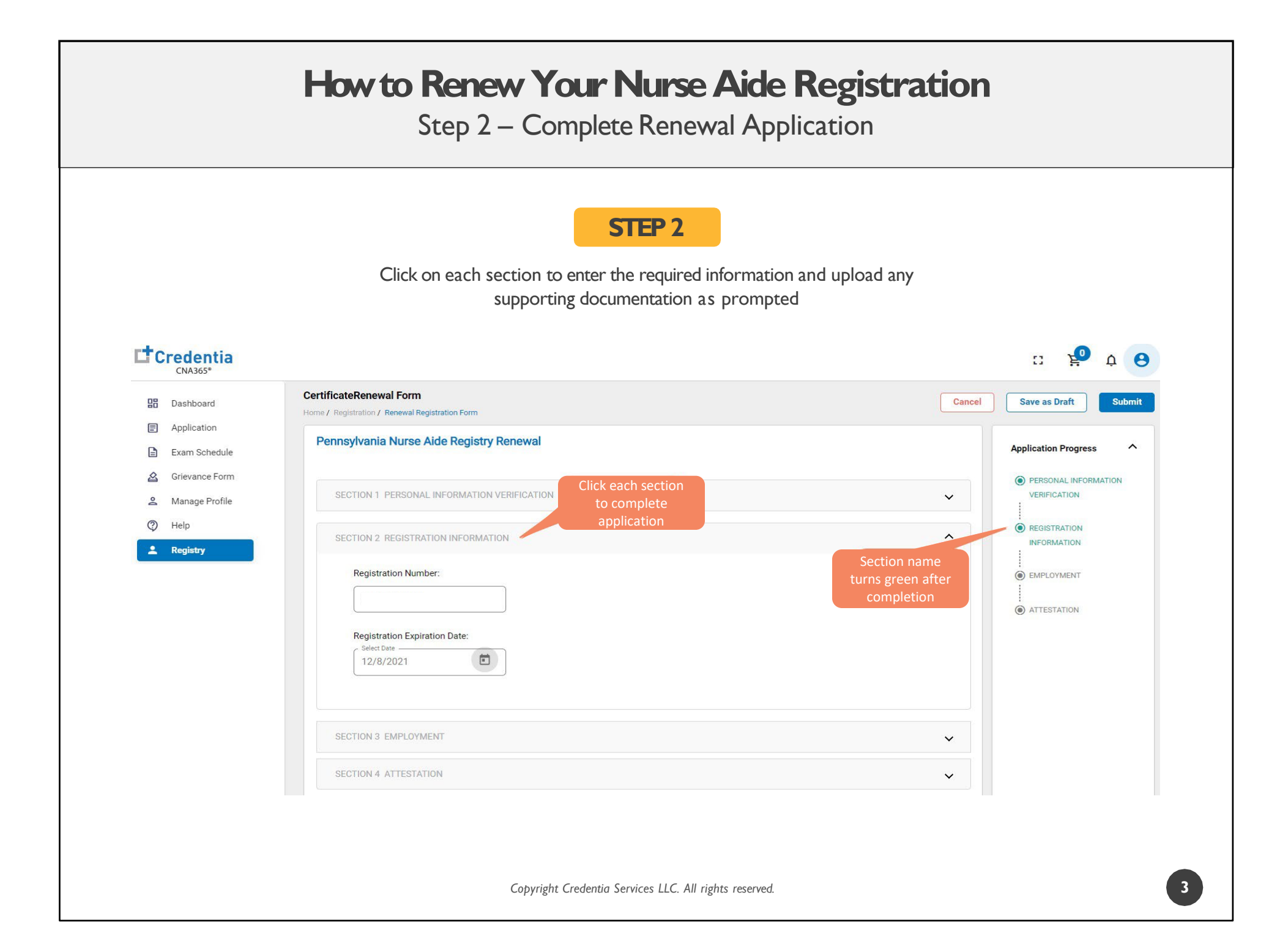

## How to Renew Your Nurse Aide Registration

Step 3 – Add Your Employer Details

## STEP 3

Please note: Your employment must have been during the 24 months leading up to your certificate's expiration date. Your employer must be a state-approved employer for your renewal to be approved.

If your employer is approved by the state, you will be able to locate them by searching in the search field and selecting them from the options. If you've been employed by multiple facilities within the required timeframe, please choose an employer from the state-approved Employer Search and confirm the date of employment is accurate.

Only use the Add Other Employer details section if you cannot find your employer.

You may search the Employer Search field by typing in the name, phone number, or address of your employer.

| Certificate Renewal Form Home / Registration / Renewal Registration Form                                                                                                    | Cancel                                                                 | - | Save as Draft           | Submit      |
|----------------------------------------------------------------------------------------------------|------------------------------------------------------------------------|---|-------------------------|-------------|
| SECTION 3 EMPLOYMENT                                                                                                    | ^                                                                      |   | Application<br>Progress | ^           |
| <ul> <li>Have you provided nurse aide services for pay at least one documented day (i.e. 8 consecutive hours) during registry period before and since your expiration date?</li> <li>Yes</li> <li>No</li> <li>Select the Employer Search option below by starting to enter characters of your employer name, address, zip number. Matching employers will automatically display for your selection. To remove a selected employer, click the far right of the search field. If you are unable to locate your employer, select the Add Other Employer Detato enter your employer name, address, and phone number (all information required).</li> <li>I. Employer Search</li> <li>2. Add Other Employer details</li> </ul> | each 24-month<br>code, or phone<br>k the x icon in<br>ils option below |   |                         | N<br>N<br>T |
| TYPE THE NAME OF YOUR EMPLOYER HERE                                                                                                    | ×                                                                      |   |                         |             |
| Copyright Credentia Services LLC. All rights reserved.                                                                                                    |                                                                        |   |                         |             |

Enter emp name, ph

|                  | STED 4                                                                                                    |        |                              |
|------------------|----------------------------------------------------------------------------------------------------|--------|------------------------------|
|                  | SIEF 4                                                                                                    |        |                              |
| CNA365*          | When you have completed all sections, click on the "Submit" button                                                                                                    |        | c: 🦻 ¢ 🤆                     |
| B Dashboard      | CertificateRenewal Form                                                                                                    | Cancel | Save as Draft Submit         |
| Application      | Home / Registration / Renewal Registration Form                                                                                                    |        | <b></b>                      |
| Exam Schedule    |                                                                                                    | A      | pplication Progress          |
| 🙆 Grievance Form |                                                                                                    |        | PERSONAL INFORMATION         |
| 2 Manage Profile | SECTION 1 PERSONAL INFORMATION VERIFICATION                                                                                                    | ~      | VERIFICATION                 |
| ⑦ Help           | SECTION 2 REGISTRATION INFORMATION                                                                                                    | ~      | REGISTRATION     INFORMATION |
| L Registry       | SECTION 3 EMPLOYMENT                                                                                                    | ~      | l                            |
|                  |                                                                                                    | · (    | EMPLOYMENT                   |
|                  | SECTION 4 ATTESTATION                                                                                                    | ^      |                              |
|                  | I hereby certify that the information provided on this continued enrollment application is true and accurate, and that I am the person whose name appears on the form. I understand that any information I give that is not true may jeopardize my certification status and listing as a nurse aide and may result in prosecution by the state of Pennsylvania. | e      |                              |
|                  | Candidate Signature<br>Cindy Smith                                                                                                    |        |                              |
|                  | Upload                                                                                                    |        |                              |
|                  | test upload.pdf 🗙 🧿                                                                                                    |        |                              |

## How to Renew Your Nurse Aide Registration

Checking Your Application Status

| 2<br>2<br>2<br>2<br>2<br>2<br>2<br>2<br>2<br>2<br>2<br>2<br>2<br>2<br>2<br>2<br>2<br>2<br>2                                                                                                    | Dashboard<br>Application<br>Exam Schedule<br>Grievance Form<br>Manage Profile<br>Help<br>Registry | Registration<br>Home / Registration<br>Registration<br>Registration No: 407667102906<br>Current Status<br>Pending<br>20th December; 2021 / 10:04 PM<br>View Form | Requests<br>Click "View From" button to<br>see status of your application      |                                                                                                |  |
|----------------------------------------------------------------------------------------------------|---------------------------------------------------------------------------------------------------|----------------------------------------------------------------------------------------------------|--------------------------------------------------------------------------------|------------------------------------------------------------------------------------------------|--|
|                                                                                                    |                                                                                                   |                                                                                                    |                                                                                |                                                                                                |  |
| ateRenewal Form<br>legistration / Renewal Registration Form                                                                                                    |                                                                                                   | •                                                                                                    |                                                                                | Application Progress                                                                           |  |
| ateRenewal Form<br>egistration / Renewal Registration Form<br>SECTION 1 PERSONAL INFORMATION VERIF                                                                                                    | FICATION                                                                                          |                                                                                                    | Detailed log of your<br>application process                                    | Application Progress ^<br>PERSONAL INFORMATION<br>VERIFICATION<br>I                            |  |
| Registration / Renewal Registration Form SECTION 1. PERSONAL INFORMATION VERIF If you have not verified that your persona Profile" in the left menu. If you have chan If have verified that my Personal Info | FICATION<br>Il information is correct, plea<br>Iges, you must make your ch<br>irmation is correct | ase do so before submitting this rener<br>nanges BEFORE submitting this form.                                                                                    | Detailed log of your<br>application process<br>wal form by clicking on "Manage | Application Progress   PERSONAL INFORMATION VERIFICATION  REGISTRATION INFORMATION  EMPLOYMENT |  |

You will receive a CNA365® alert email once your renewal application has been approved

Copyright Credentia Services LLC. All rights reserved.

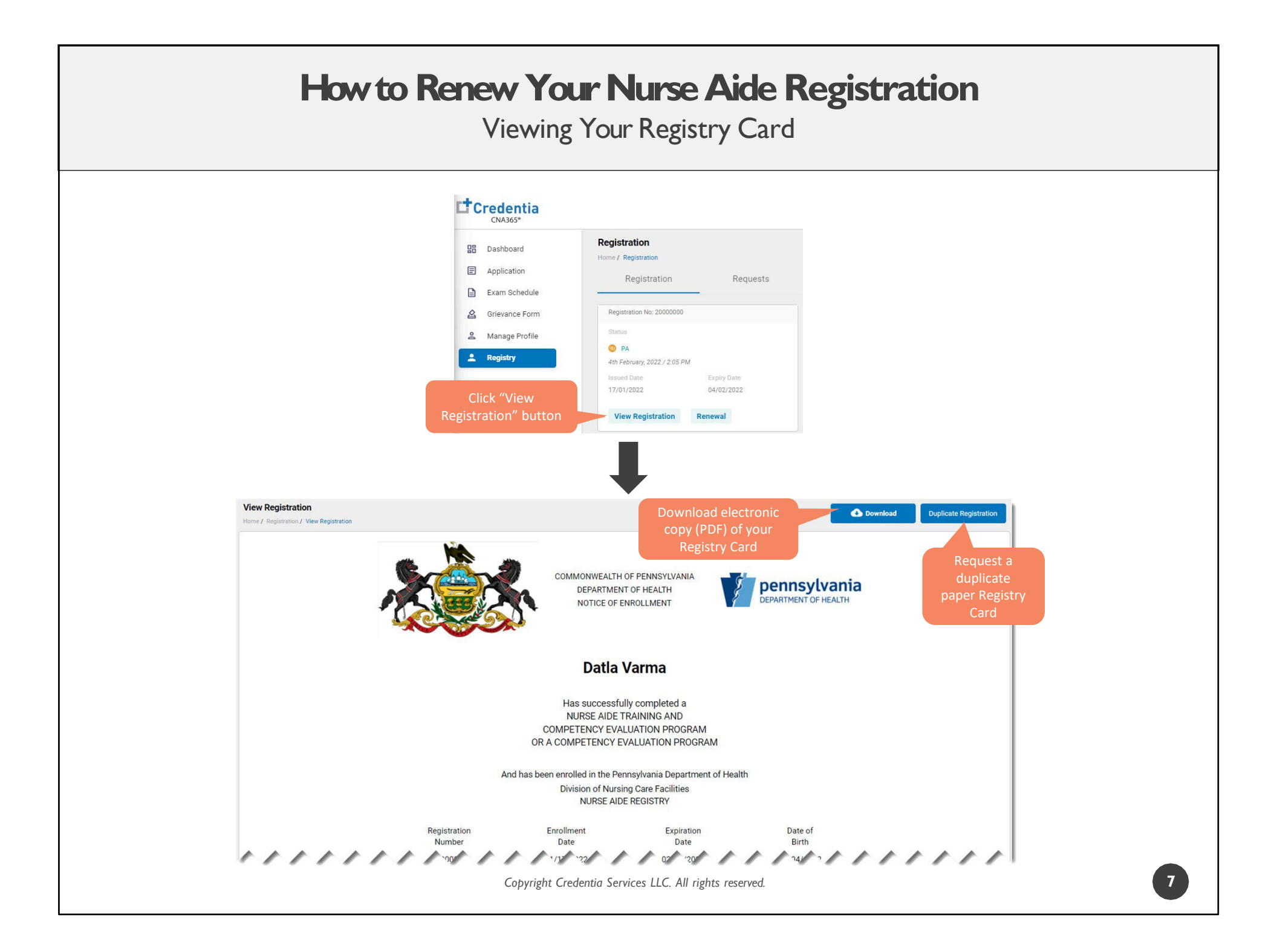